## How do I install Softaculous in my cPanel server?

Posted: LicenseCube Support [support@licensecube.com] Online URL: <u>http://kbase.licensecube.com/auto-installer-licenses/how-do-i-install-softaculous-in-my-cpanel-server.html</u>

The installation guide for Softaculous is quite easy and literally only takes a few minutes. Nonetheless, please follow our step-by-step directions outlined below to complete the Softaculous installation process.

## Installing Softaculous within cPanel:

- Login to your cPanel Virtual/Dedicated server via SSH
- Next, run the following command within Linux:

cd /usr/local/cpanel/whostmgr/docroot/cgi && wget -N http://www.softaculous.com/ins/addon\_softaculous.php && chmod 755 addon\_softaculous.php && /usr/local/cpanel/3rdparty/bin/php /usr/local/cpanel/whostmgr/docroot/cgi/addon\_softaculous.php

• Upon completion, Softaculous should be fully installed!

## **Checking Softaculous Settings:**

- Login to your cPanel Virtual/Dedicated server via SSH
- Upon login, scroll down until you locate the following name:

## Softaculous – Instant Installs

- Once located, please click on it and click on "Settings"
- Under "Settings" please double check all settings as needed

Should you have any further questions pertaining to your <u>Softaculous license</u>, please feel free to get in contact with the LicenseCube support team for additional assistance.